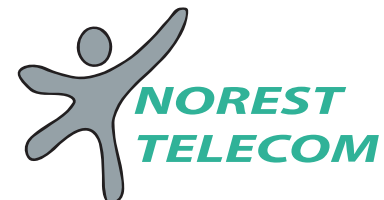

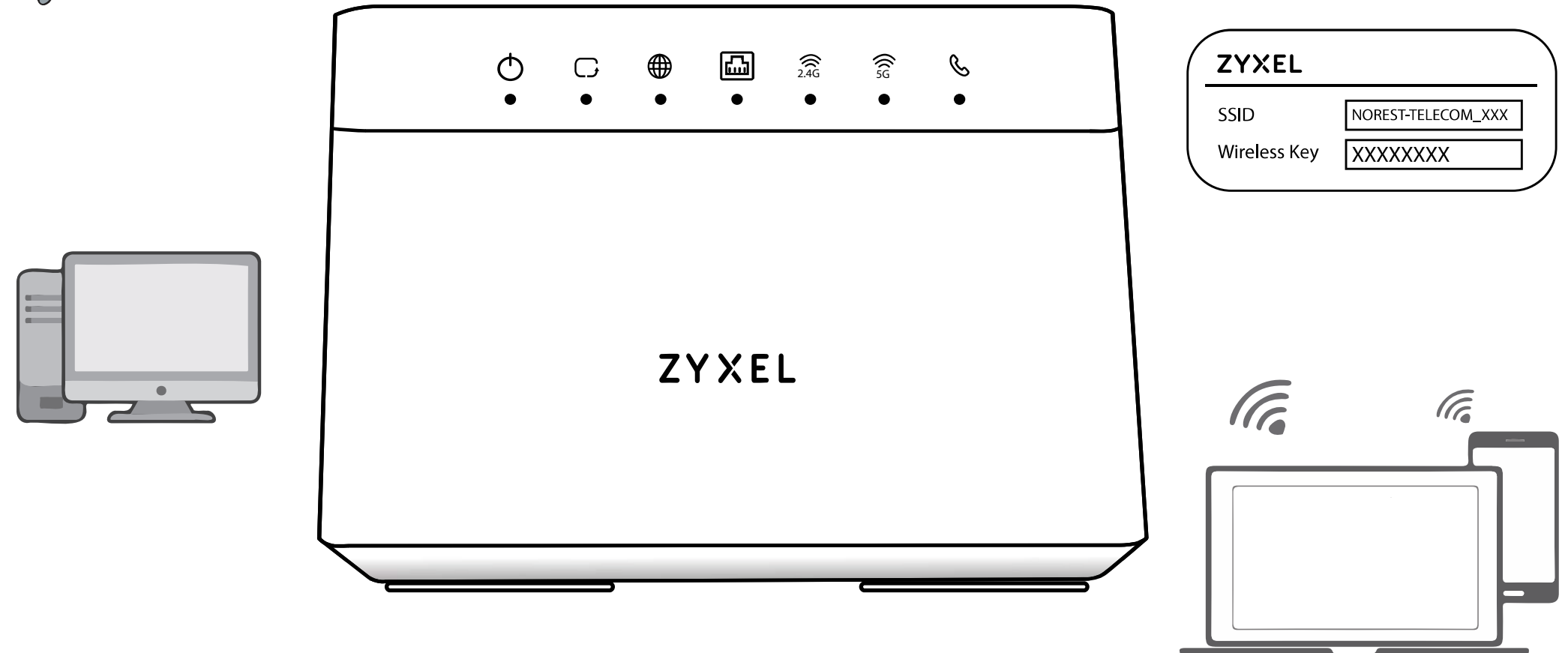

## Connexion réseau local filaire

Branchez vos équipements (PC, IMPRIMANTE, SERVEUR..) sur les ports LAN 1 à 4 de la box.

La box est opérationnelle lors du premier démarrage. Il vous est néanmoins possible de configurer vous-même la box en vous connectant avec les informations suivantes :

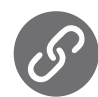

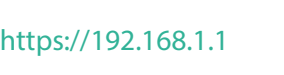

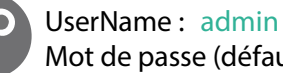

Mot de passe (défaut) : au dos de la box

## Connexion Wi-Fi (Sans-fil)

Pour vous connecter sur le réseau sans-fil (Wi-Fi), les informations sont disponibles à l'arrière de la Box.

SSID = Nom du réseau Wi-Fi Wireless Key = Mot de passe du réseau Wi-Fi

Note : Le mot de passe du réseau Wi-Fi peut être modifié sur l'interface Web.

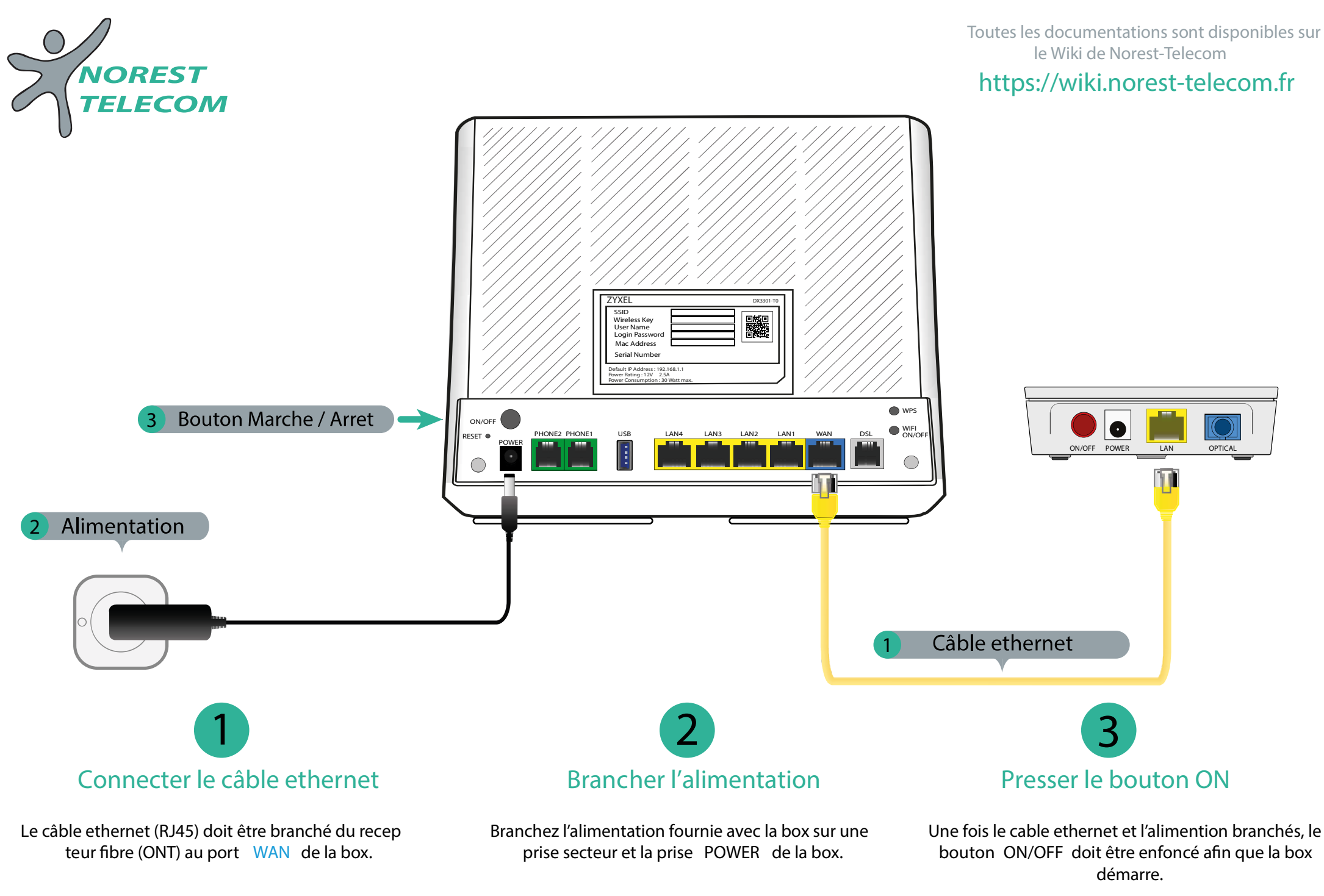

Les voyants à l'avant de la box vont commencer à clignoter.